**User Manual-Smart Keybox** 

**TUYA BLE VERSION** 

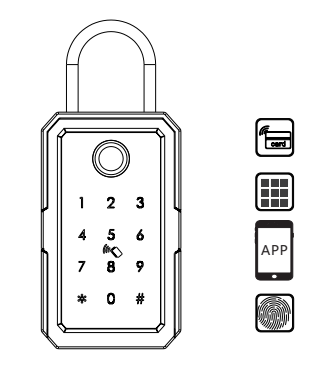

Smart your life! Version 1.1 Edition K3

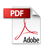

## PACKING ACCESSORIES

Please check the packing box and accessories when you got the item in hand.

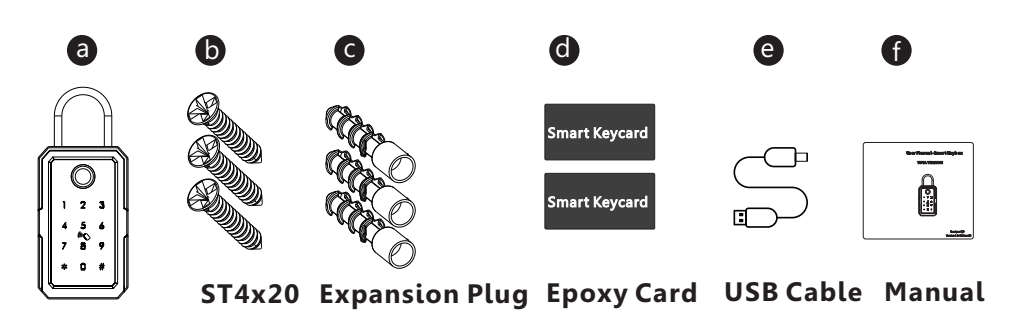

# **2** PRODUCT SPECIFICATION

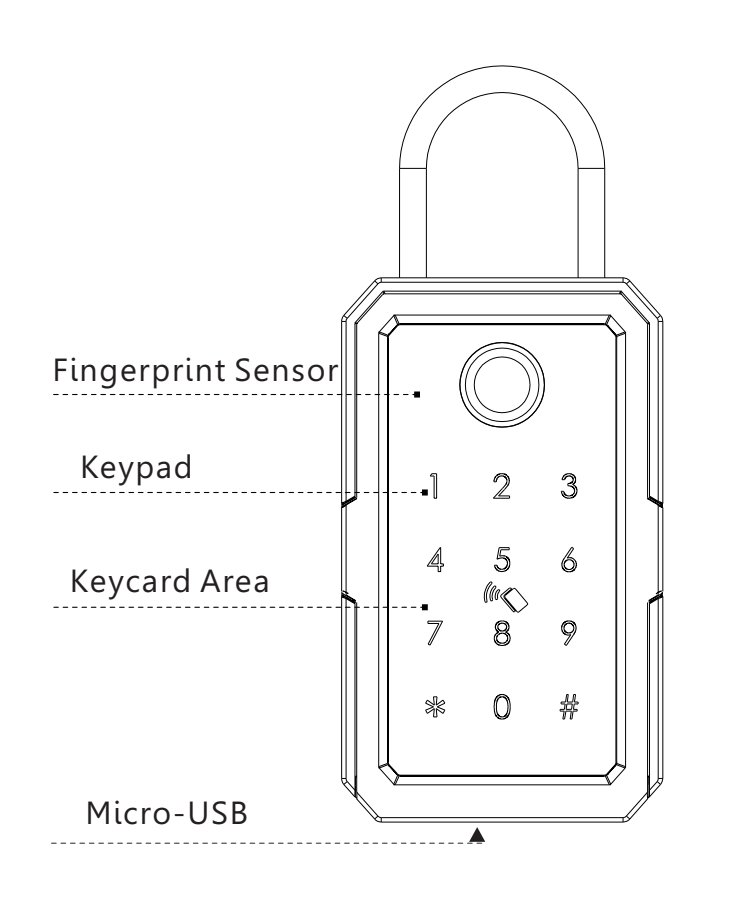

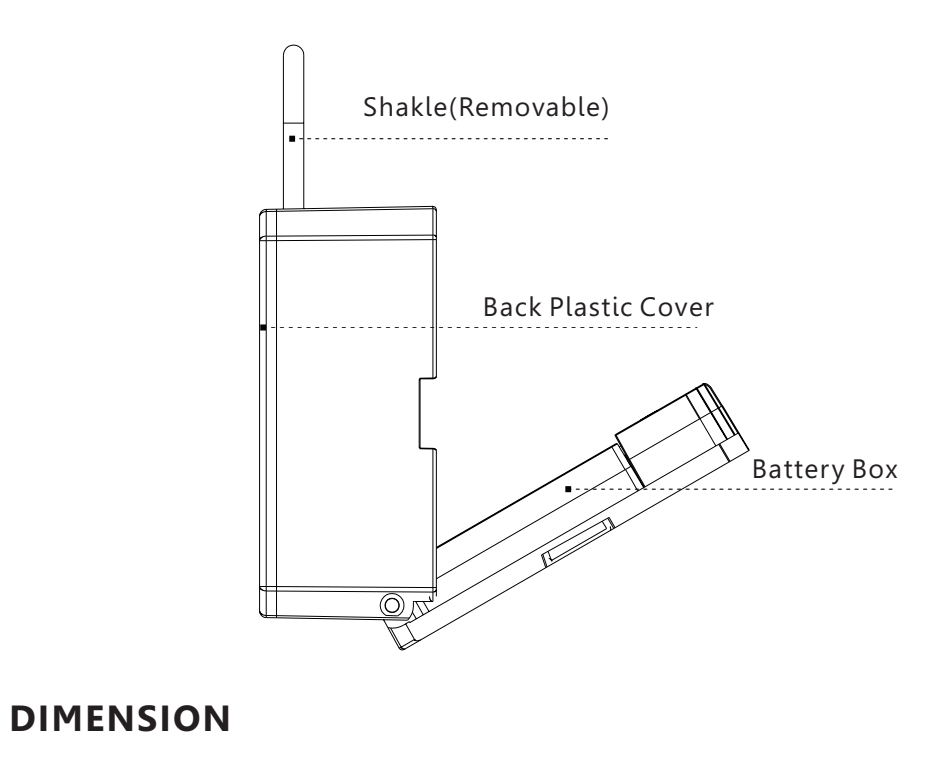

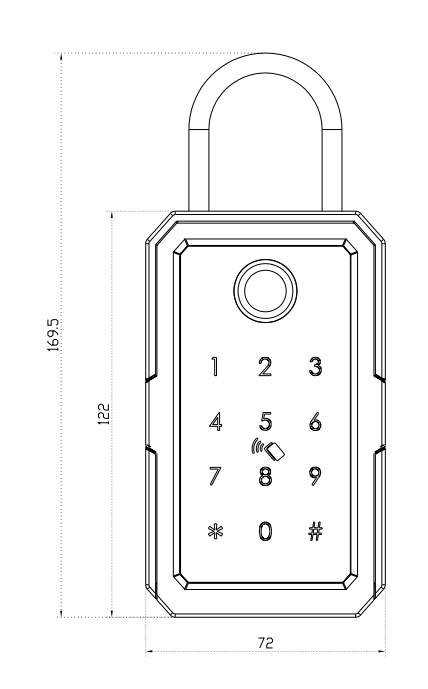

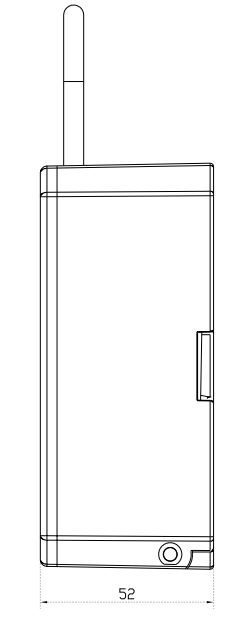

1

2

### **B** RESET TO FACTORY STATE

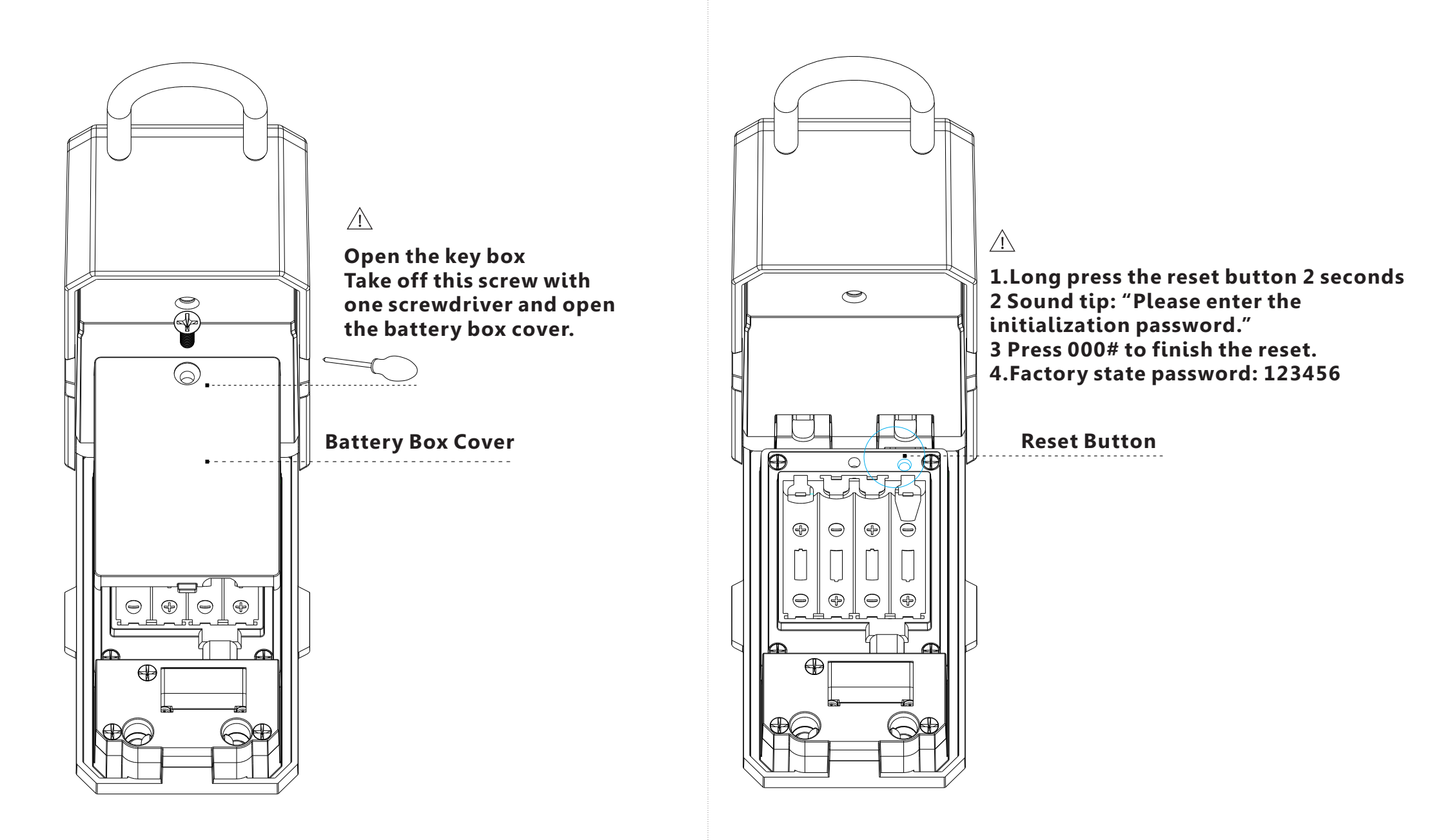

### **<sup>[]</sup>** INSTALLATION DEMO

According to the usage condition, you can fix the key box on the wall or hang with the cylindrical lock.

### 4.1 INSTALL ON THE WALL

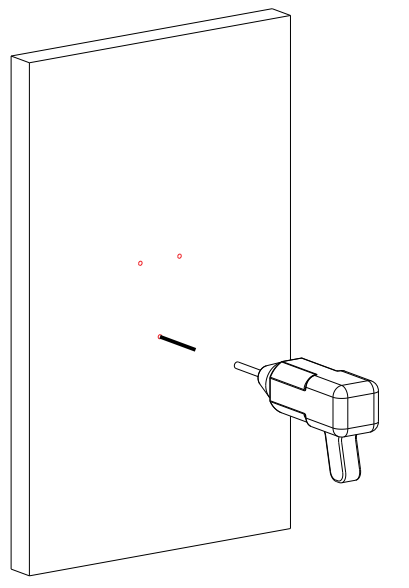

#### 4.1.1Drill 3 holes with the key box

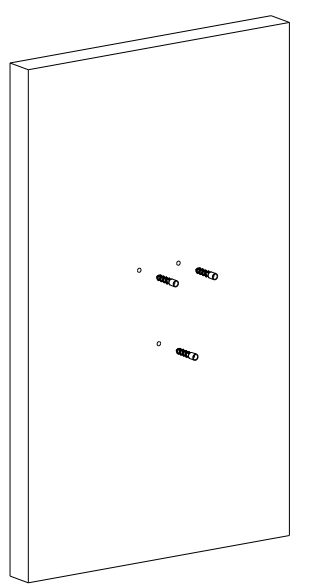

4.1.2 Punch the plastic expansion plug into the hole.

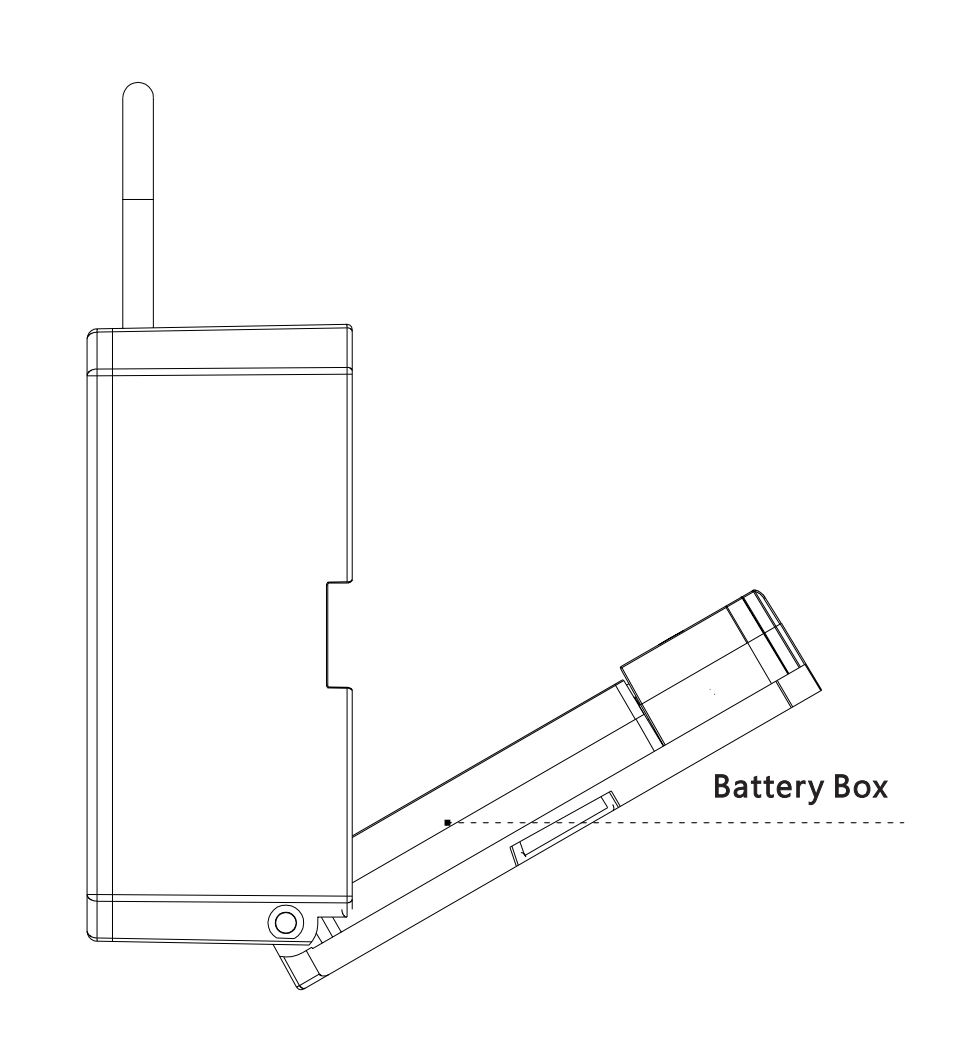

4.1.3 Fix the key box with the screws, test the lock with 4pcs AAA batteries.

### 4.2 HUNG WITH THE CYLINDRICAL LOCK

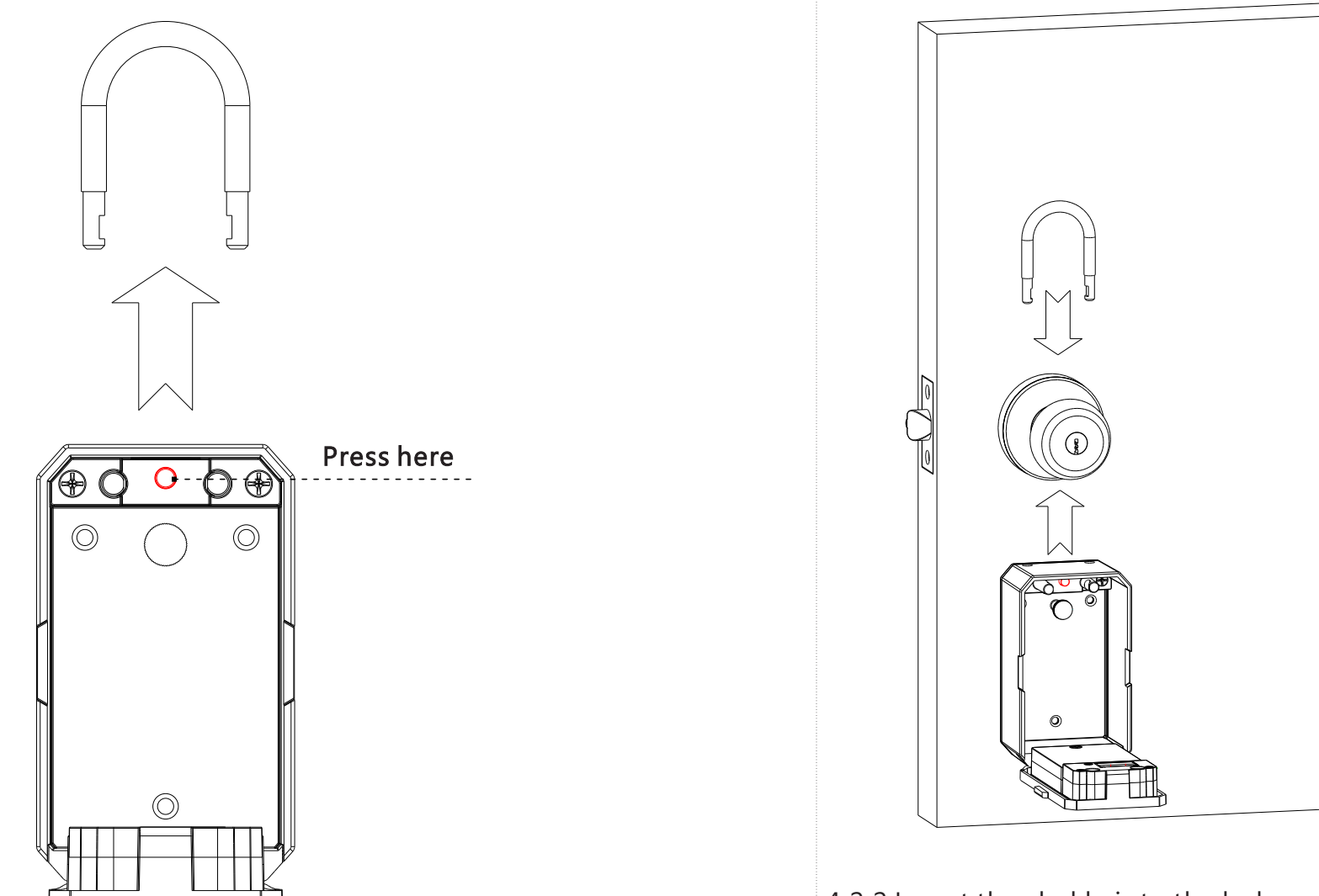

4.2.1 Press the button inside the box as above, take off the hook.

4.2.2 Insert the shakle into the hole on the box above, fasten with the cylindrical lock.

### 5. Tuya APP Settings

Please download the Tuyasmart or Smart life on Apple store or Google play. also you can scan the QR code below to download the APP directly.

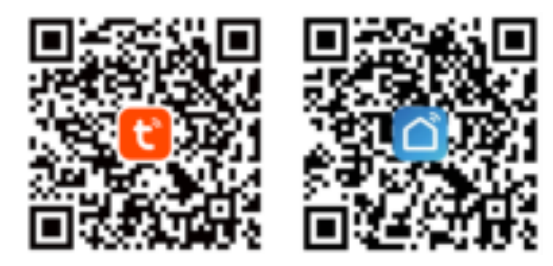

5.1 Please register one account with your E-mail or mobile number.

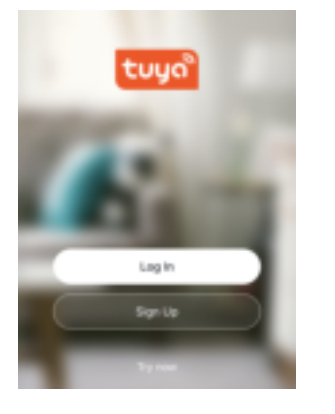

#### 5.1.1 Sign Up

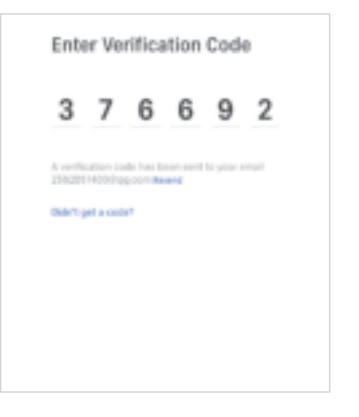

5.1.3 Enter the code sent to your mail or mobile

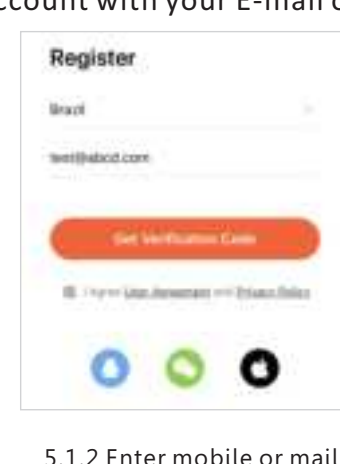

5.1.2 Enter mobile or mail Get Verification Code

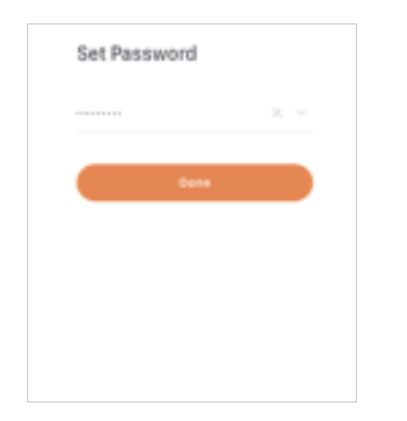

5.1.4 Set password and login

### 5.2 Intelligent Configuration

Please run the Tuya smart APP and choose the Bluetooth lock under the "Security&Sensors".

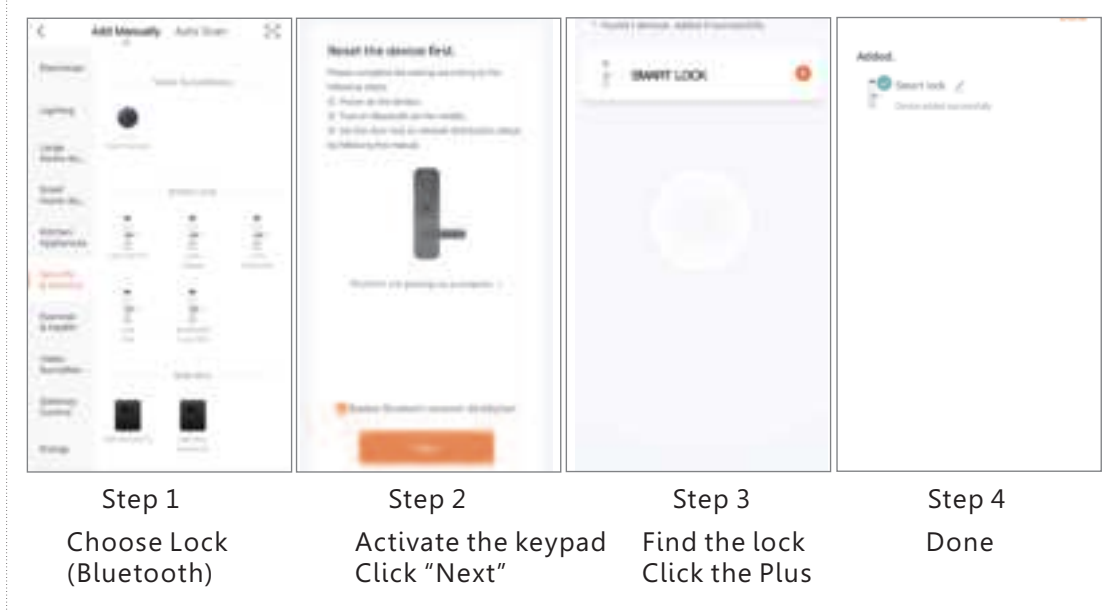

### **5.3 Function Description**

Under Tuya smart APP interface, you can see the features for the smart locks, such as Memeber /unlock records and settings etc.

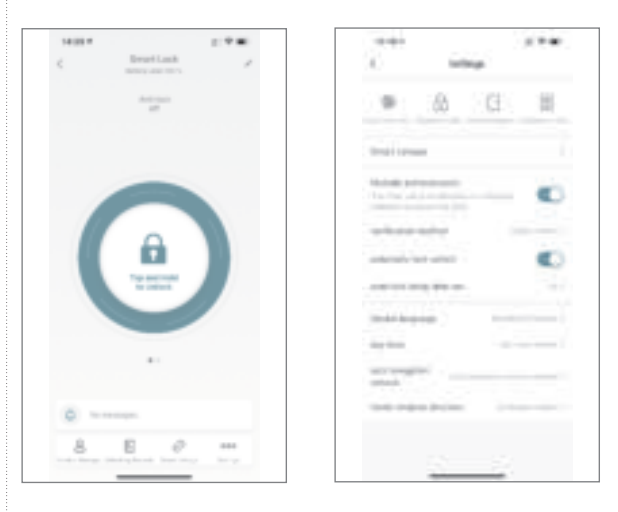

### **5.4 Add User Fingerprint**

Under Tuya smart APP setting, you can click the fingerprint management and add the fingerprint.

15:03 4

Select User

Asson

¢

1 × 10

Fingerprint Management

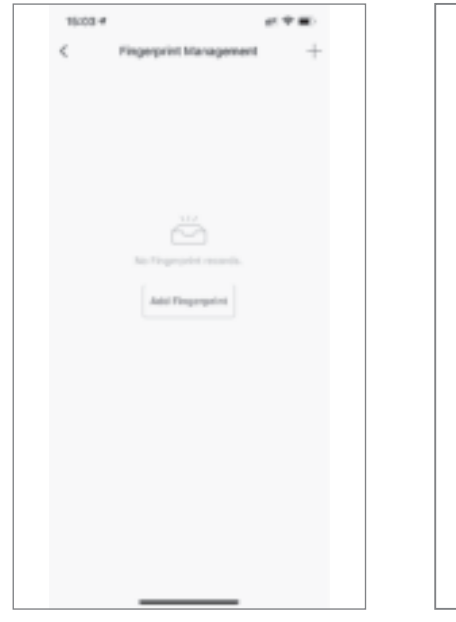

Step1: Click Add Fingerprint

Step2 Select User

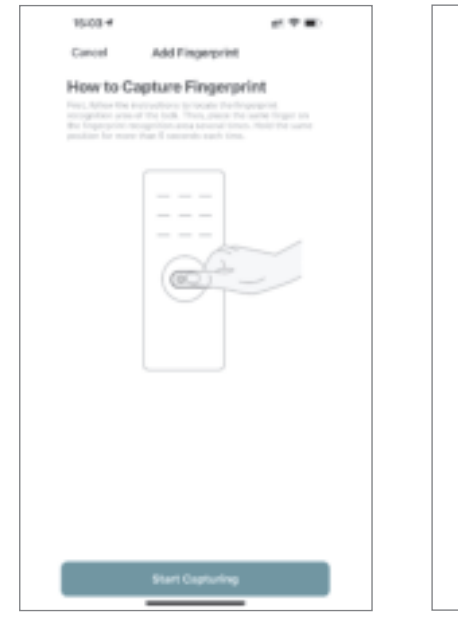

Step3: Start Capturing

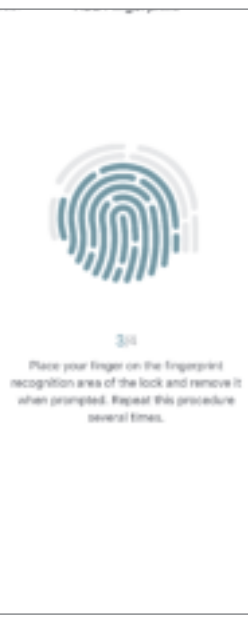

Step 4: 4 Times and done 11

#### 5.5 Add User Password

Under Tuya smart APP setting, you can click the password management and add the password.

| 1810 4 at ♥ ■<br>¢ Password Managament + | Aller<br>C. Record Manymouth | attan ar≢∎<br>( Atti Parameti Ins                                                                                                    |
|------------------------------------------|------------------------------|----------------------------------------------------------------------------------------------------|
|                                          | Solaet Gaar                  | 1111/101                                                                                                    |
| ta fammente<br>Add fammente              |                              | America Specific Strength Specific Specific Spec |
|                                          |                              |                                                                                                    |
|                                          |                              |                                                                                                    |
| Step1:                                   | Step2:                       | Step3:                                                                                                    |
| Click Add Password                       | Select User                  | Generate Passwor                                                                                                    |

#### 5.6 Add User Card

Under Tuya smart APP setting, you can click the card Management and add the card.

| 10-03 4<br>Card Management | + | C Card Manager | -         | Tanat Alastera<br>Mew ta Capiture Canil |
|----------------------------|---|----------------|-----------|-----------------------------------------|
|                            |   |                |           | (                                       |
| No fact works              |   | 0              | <u>56</u> |                                         |
| Add Card                   |   |                |           |                                         |
|                            |   |                |           |                                         |
|                            |   |                |           |                                         |
|                            |   |                | -         | Ref Spinster                            |

Step1: Click Add Card

Step2: Select User

Step3: Tap Card on the keypad induction area

### 5.7 Issue Dynamic or Temporary Password

Under Tuya smart APP interface, you can click the "Obtain Dynamic Password" to generate one dynamic password, which you shall use it on the lock within 5 minutes. You can issue temporary password under the Settings-Temporary Password as below:

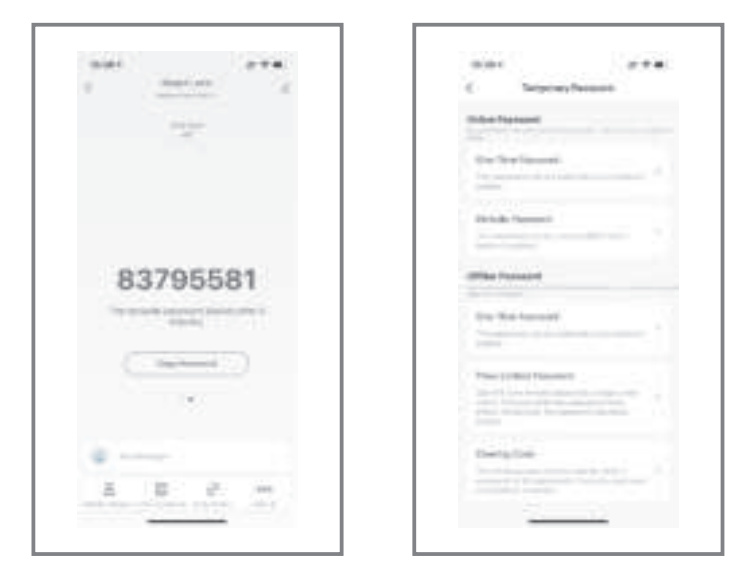

### 5.8 Smart Linkage and Settings

Under the settings, you can click the smart linkage for more scene and more options for the features upon the using condition.

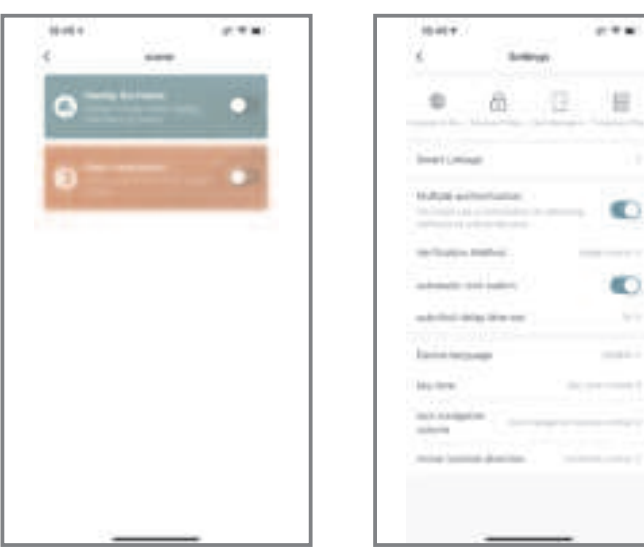

### 6. Sales and Service Terms

- Please read the manual carefully before use!
- Limited 1-year Electronic Warranty Limited Lifetime Mechanical and Finish Warranty
- This K3 product comes with a 1-year Limited Warranty on Electronic Parts and a Limited lifetime. Mechanical and Finish Warranty against defects in materials and workmanship under normal use to the original residential user. Proof of purchase and ownership is required for the warranty to be in effect.
- Any error or question in our manual or sales term, please feel free to contact with us.
- For any wrong operation or installation to the user, we do not responsible for the duty.
- For the damage caused by anthropic factor or inevitable reason, we do not pay for the loss or maintain for free, please check our after sale service terms.
- Please do not take apart the lock if you are not technician, if necessary, please make the operations under the guide of technician.
- Notice: there maybe a little difference for product pictures with real product, please subject to our real products.

#### FCC WARNING

This device complies with part 15 of the FCC Rules. Operation is subject to the following two conditions: (1) this device may not cause harmful interference, and (2) this device must accept any interference received, including interference that may cause undesired operation. Any changes or modifications not expressly approved by the party responsible for compliance could void the user's authority to operate the equipment.

NOTE: This equipment has been tested and found to comply with the limits for a Class B digital device, pursuant to Part 15 of the FCC Rules. These limits are designed to provide reasonable protection against harmful interference in a residential installation. This equipment generates, uses and can radiate radio frequency energy and, if not installed and used in accordance with the instructions, may cause harmful interference to radio communications. However, there is no guarantee that interference will not occur in a particular installation. If this equipment does cause harmful interference to radio or television reception,

which can be determined by turning the equipment off and on, the user is encouraged to try to correct the interference by one or more of the following measures:

- -- Reorient or relocate the receiving antenna.
- -- Increase the separation between the equipment and receiver.
- -- Connect the equipment into an outlet on a circuit different
  - from that to which the receiver is connected.
- -- Consult the dealer or an experienced radio/TV technician for help.

To maintain compliance with FCC's RF Exposure guidelines, This equipment should be installed and operated with minimum 20cm distance between the radiator and your body: Use only the supplied antenna.